# **G**KULKU KESKUS

# FCG Kuljettaja - Kuljettajan ajosovellus

## Sisällys

| . 2 |
|-----|
| 2   |
| .2  |
| .3  |
| 4   |
| .5  |
| .5  |
| .6  |
| 8   |
| 9   |
| 9   |
| 10  |
|     |

# 1 Sovelluksen lataaminen

- Avaa laiteesi sovelluskauppa ja kirjoita hakukenttään FCG Kuljettaja.
- Valitse sovellus listalta painamalla logoa.

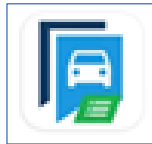

- Valitse "Asenna" -painike (Google) tai "Hanki" -painike (Apple) ja sovellus asentuu automaattisesti laitteellesi.
- Anna sovellukselle lupa käyttää laitteen sijaintitietoja. Näin kaikki sovelluksen ominaisuudet toimivat. Puhelin- ja sijaintitietoja käytetään ainoastaan kuljetustilausten tekemiseen.

# 2 Sovellukseen kirjautuminen

- Avaa sovellus laitteeltasi ja valitse kirjautumistapa:
- "SMS" eli kirjautuminen tekstiviestillä tai
- "Tili" eli kirjautuminen käyttäjätunnuksella ja salasanalla.

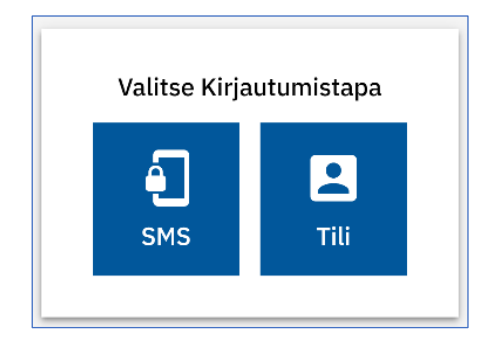

## 2.1 Kirjautuminen tekstiviestillä

- Kirjoita puhelinnumerosi tekstikenttään.
- Paina "Lähetä tekstiviesti"-painiketta.

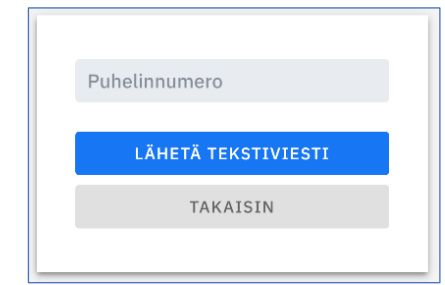

- Saat tekstiviestin, jossa ilmoitetaan 4-numeroinen kirjautumiskoodi.
- Kirjoita koodi sovellukseen Syötä SMS koodi -kenttään.
- Paina Kirjaudu koodilla -painiketta.

Kirjautuminen on valmis.

## 2.2 Kirjautuminen käyttäjätunnuksella ja salasanalla

- Jos et ole aiemmin kirjautunut palveluun, valitse lomakkeen alareunasta **Uusi käyttäjä?** painike.
- Ensimmäisen kirjautumisen jälkeen voit kirjautua suoraan sähköpostiosoitteella ja salasanalla.

| Sähköposti  |                |              |
|-------------|----------------|--------------|
| Salasana    |                | 0            |
|             | KIRALIDU       |              |
|             | KIRJAUDU       |              |
|             | TAKAISIN       |              |
| Uusi käyttä | jä?   Unohtuil | ko salasana? |

• Kirjoita sähköpostiosoitteesi ja paina Rekisteröi -painiketta.

| Sähköposti |            |
|------------|------------|
|            |            |
|            | REKISTERÖI |
|            | TAKAISIN   |
|            |            |
|            |            |

- Saat sähköpostiisi viestin. Avaa viesti ja siitä löytyvä linkki.
- Kirjoita valitsemasi salasana lomakkeeseen kohtiin **Uusi salasana** ja **Vahvista salasana**. Salasanassa on oltava vähintään 10 merkkiä.
- Paina Rekisteröi -painiketta.

| testiosoite@mail.com |     |      |
|----------------------|-----|------|
| Uusi Salasana        | 0   | 0/10 |
| Vahvista Salasana    | ٢   | 0/10 |
| REKISTER             | lÖI |      |
| TAKAISI              | N   |      |

- Paina Jatka kirjautumiseen -painiketta ja pääset uudelleen kirjautumisnäkymään.
- Kirjaudu palveluun kirjoittamalla sähköpostiosoitteesi ja valitsemasi salasana niille varattuihin tekstikenttiin ja paina **Kirjaudu** -painiketta.

Kirjautuminen on valmis.

# 3 Pikaohje

Koti-sivulta näet kaikki sovelluksen eri osat. Perustoiminnot on kerrottu tiivistetysti tällä sivulla.

| 44                                                                   | <mark>ک (</mark>                                                                                                    |
|----------------------------------------------------------------------|----------------------------------------------------------------------------------------------------|
| KULJETTAJA JA<br>AJONEUVO                                            |                                                                                                    |
| VIESTIT                                                              |                                                                                                    |
| TARJOUKSET                                                           |                                                                                                    |
| ✓ MATKAT                                                             | ۲                                                                                                    |
| MATKAHISTORIA                                                        |                                                                                                    |
| Attracs Taxi Transport<br>testikuljettaja@email.com<br>KIRJAUDU ULOS |                                                                                                    |
|                                                                      | <ul> <li>KULJETTAJA JA<br/>AJONEUVO</li> <li>VIESTIT</li> <li>TARJOUKSET</li> <li>MATKAH</li> <li>MATKAHISTORIA</li> <li>Attracs Taxi Transport<br/>testikuljetaja@email.com<br/>KIRJAUDU ULOS</li> </ul> |

#### Kuljettaja ja ajoneuvo

- Valitse ajoneuvosi rekisterinumerolla.
- Talleta päivän työvuoro.
- Merkitse sovellukseen ne tauot, jolloin et voi ottaa vastaan kyytitarjouksia.
- Valikossa näet saamasi asiakaspalautteet tähtiarvioiden keskiarvona.
- Voit vaihtaa sovelluksen kieliasetuksen ruudun alaosasta.

#### TARKISTA TIEDOT AINA ENNEN AJOVUOROA!

#### Viestit

Viestit -valikkoon saapuvat järjestelmän automaattiset viestit esimerkiksi tilauksen reittimuutoksista, matkustajamäärän muutoksesta tai peruutuksista.

#### **Tarjoukset**

Tarjoukset -valikosta näet sinulle tarjotut kuljetukset. Voit hyväksyä tai hylätä tarjoukset. Hyväksytyt tarjoukset siirtyvät Matkat -valikkoon. Hylätyt tarjoukset poistuvat sovelluksesta.

#### Matkat

Tässä valikossa on listaus hyväksymistäsi kuljetuksista. Valitse se kuljetus, jota olet aloittamassa ja kuittaa matkan eteneminen sovelluksesta. Huomioi, että asiakkaasi saa ilmoituksen esimerkiksi, kun kuittaat aloittavasi matkan. Asiakkaalle ilmoitetaan ajoneuvon ja kuljettajan tietojen lisäksi arvioitu noutoaika. Myös noutopaikalle saapumisesta ilmoitetaan asiakkaalle, kun kuittaat vaiheen Kuljettaja-sovelluksesta.

#### Matkahistoria

Matkahistoria näyttää ajetut tilaukset. Näet työvuorokohtaisen yhteenvedon, jota painamalla voit etsiä ko. vuorolta tietyn tilauksen. Tilaustiedoista löytyy matkan tunnistetieto (UUID), jonka avulla voidaan tarvittaessa tehdä korjauspyyntöjä laskutukseen.

# 4 Työvuoron aloittaminen

- Avaa sovellus ja kirjaudu palveluun.
- Valitse liikennöintiyritys (jos olet useamman liikennöitsijän kuljettajana).
- Valitse ajoneuvo joko listasta selaamalla tai hakemalla rekisteritiedoilla.
- Aseta työvuoron kesto. Voit muokata aloitus ja lopetusaikoja suoraan aikaruutuihin, myös työvuoron aikana.
  - Jos ajoneuvolle on suunniteltu päiväajoneuvon työvuoro, sen kestoa ei voi muokata.
  - Päiväajoneuvolle määrätty aloituspaikka näkyy työvuoron alapuolella.
- Voit lisätä tauon heti kirjautumisen yhteydessä tai työvuoron aikana.
- Tallenna työvuoro.
- Pääset takaisin Koti-valikoon, painamalla vasemman yläkulman valikko-näppäintä, jossa on kolme viivaa päällekkäin.

| 😑 Kuljettaja ja ajoneuvo 🛛 🥖 💈                                             | 😑 Kuljettaja ja ajoneuvo 🛛 🥖 😫  | 😑 Kuljettaja ja ajoneuvo 🛛 🦯 🧿 🖪                                                      |
|----------------------------------------------------------------------------|---------------------------------|---------------------------------------------------------------------------------------|
| 12:00 - 18:00 PÄIVÄAJONEUVO                                                | Päivän työvuoro                 | ලී 14:00 - 20:00 MUUTA TYÖVUOROA                                                      |
| ALOITUSPAIKKA Vapaudenkatu 7, Lahti                                        |                                 |                                                                                       |
| Õ РІВА́ ТАЛКО                                                              | 14:00 (Ŭ → 20:00 (Ŭ<br>6 tuntia |                                                                                       |
| AJONEUVO TAX-002<br>KULJETTAJA Testi Kuljettaja                            |                                 | AJONEUVO TAX-002<br>KULJETTAJA Testi Kuljettaja                                       |
| PALAUTE $\Rightarrow \Rightarrow \Rightarrow \Rightarrow \Rightarrow (51)$ | LISÄÄ TAUKO                     | YRITYS     Attracs Taxi Transport       PALAUTE $\bigstar$ $\bigstar$ $\bigstar$ (51) |
| KIELI Suomi ~                                                              | TALLETA<br>TAKAISIN             |                                                                                       |
|                                                                            |                                 |                                                                                       |

#### Saat kuljetustarjouksia vain aktiivisen työvuoron aikana.

## 4.1 Työvuorot ja tauot – lisäys ja muokkaus

#### Työvuoron muokkaaminen:

- Valitse Kuljettaja ja ajoneuvo valikko.
- Paina Muuta työvuoroa -painiketta ja muokkaa työvuoroa aloitus- ja lopetusaikojen kautta.
- Valitse Tallenna -painike.

Työvuoro loppuu automaattisesti sovellukseen asetettuna aikana.

#### Työvuoron lopettaminen aiemmin:

- Valitse Kuljettaja ja ajoneuvo -valikko.
- Paina LOPETA AJOVUORO NYT -painiketta.

#### Tauon lisääminen:

- Valitse Kuljettaja ja ajoneuvo -valikko.
- Valitse LISÄÄ TAUKO -painike.
- Valitse tauon ajankohta.
- Tästä hetkestä: valitse tauon kesto minuutteina.
- Määritetty aika: valitse tauon aloitus- ja lopetusajankohta.
- Talleta.

#### Miten tauko näkyy sovelluksessa?

- Tauon jäljellä oleva aika näkyy sovelluksen oikeassa ylänurkassa oranssilla pohjalla. Tämä näkyy kaikissa valikoissa.
- Tauko näkyy myös Kuljettaja ja ajoneuvo -valikossa. Näytön yläosassa on merkintä "Et ole ajossa" ja kellonaika, jolle tauko on merkattu.

#### **Tauon lopettaminen:**

- Jos haluat lopettaa tauon ennen asetettua aikaa, valitse LOPETA TAUKO NYT -painike.
- Muutoin tauko loppuu asetetussa ajassa.

| ≡ Kuljettaja ja<br>ajoneuvo       | Pidä tauko = Kuljettaja ja 🖌 💿 🗗                                                              |
|-----------------------------------|-----------------------------------------------------------------------------------------------|
| Päivän työvuoro                   | Tauot on hyvä merkitä aina kun et voi<br>tehdä matka-ajoja. Tämä tieto auttaa                 |
| 09:00 (S) → 15:00 (S)<br>6 tuntia | <ul> <li>Tästä hetkestä</li> <li>Määritelty aika</li> </ul>                                   |
|                                   | Kesto  AJONEUVO TAX-002 KUSKI Testi Kuljettaja TAKAISIN TALLETA VRITYS Attracs Taxi Transport |
| LISÄÄ TAUKO                       | PALAUTE ★★☆☆ (7)<br>KIELI Suomi ~                                                             |
| TALLETA<br>TAKAISIN               | LOPETA AJOVUORO NYT     LOPETA AJOVUORO NYT                                                   |

## 5 Tarjouksen hyväksyminen tai hylkääminen

Saat ilmoituksen ja merkkiäänen uusista kuljetustarjouksista.

#### Avaa uusi tarjous:

- Koti-valikon Tarjoukset -riviltä tai
- Muissa valikoissa NÄYTÄ TARJOUKSET -painiketta painamalla.

| Koti                                                           | 🔺 🔶 🖪       | = <sup>1</sup> Viestit | 🖌 🔶 🖪          | ≡ Tarjoukse                                 | et 🗾 🙆 🖪                                           |
|----------------------------------------------------------------|-------------|------------------------|----------------|---------------------------------------------|----------------------------------------------------|
| KULJETTAJA JA<br>AJONEUVO                                      |             | Ei vies                | itejä          | Nouto heti<br>kaksi minuuttia s<br>1. NOUTO | itten<br>Ristiniementie 2, Espoo                   |
| VIESTIT                                                        |             |                        |                | 2. MATKA                                    | Kellonummentie 14, Espoo<br>Cypis-Talli            |
| TARJOUKSET                                                     | 1           |                        |                | Tarjous luotu<br>Tilaukset<br>Pysäkit       | 4.9.2020 16:40<br>muutama sekunti sitten<br>1<br>2 |
| 🖍 МАТКАТ                                                       |             |                        |                | Matkustajat<br>Matka-aika<br>Matkan pituus  | 1<br>22 min 55 sec<br>17.5 km                      |
|                                                                |             |                        |                |                                             | AVAA TARJOUS                                       |
| Attracs Taxi Transp<br>testikuljettaja@email.<br>KIRJAUDU ULOS | iort<br>com | Uusi tarjous odo       | ttaa vastausta |                                             |                                                    |
|                                                                |             | NÄYTÄ TAR              | JOUKSET        |                                             |                                                    |

#### Tarjouksessa on kuljetuksen pääkohdat.

- 1. Tarkista tarjouksen tiedot. Tilauksessa voi lukea "Nouto heti", jolloin asiakas noudetaan heti. Tilauksessa voi myös lukea tarkka noutoaika.
  - Valitse AVAA TARJOUS -painike. Yksityiskohtaisemmat tiedot saat näkyviin vierittämällä sivua alaspäin.
- 2. Valitse HYVÄKSY MATKA tai HYLKÄÄ -painike.

Hylkäämiselle pitää antaa syy:

- Aikataulu ei sovi
- Auto on epäyhteensopiva
- Muu syy (kirjoita lyhyt selite).

Hylättyjä tarjouksia ei enää näe Kuljettaja -sovelluksesta. Jos hylkäät tarjouksen vahingossa, soita Kulkukeskukseen.

| ≡ Tarjoukset 🗾 🧿 🖪                                                                            | = Tarjoukset 🦯 🙆 🖪                                                                                       | = Tarjoukset 🖌 🙆 🖪                           |
|-----------------------------------------------------------------------------------------------|----------------------------------------------------------------------------------------------------|----------------------------------------------|
| TAKAISIN TARJOUSLISTAAN                                                                       | Tänään klo 12:47<br>43 minuutin päästä                                                                   | TAKAISIN TARJOUSLISTAAN                      |
| Tänään klo 12:47<br>37 minuutin päästä                                                        | NOUTO Ankkurikatu 7, Lahti<br>Sibeliustalo Pääovi     MATKA Aleksanterinkatu 10, Lahti<br>Amarillo Lahti | Syy matkan hylkäämiselle                     |
| Tarjous luotu         26.8.2020 12:04<br>kuusi minuuttia sitten           Tilaukeet         1 | Tarjous luotu 26.8.2020 12:04<br>muutama sekunti sitten                                                  | Muu syy ~                                    |
| Pysäkit 2<br>Matkustajat 1                                                                    | Tilaukset 1<br>Pysäkit 2<br>Matkustajat 1                                                                | E HYLKÄÄ                                     |
| Allerginen                                                                                    | Erityistarpeet<br>Allerginen                                                                             | TAKAISIN                                     |
| Matkaraika 4 min 36 Sec<br>Matkan pituus 1.8 km                                               | Matka-aika 4 min 56 sec<br>Matkan pituus 1.8 km                                                          | ✓ Muu syy                                    |
|                                                                                               | AVAA TARJOUS                                                                                             | Aikataulu ei sovi<br>Auto on epäyhteensopiva |

# 6 Matkan aloittaminen ja välivaiheet

- 1. Avaa Matkat -valikko ja valitse sieltä aloitettava matka.
- 2. Paina **AVAA MATKA** -painiketta ja saat esiin kuljetustilauksen päätiedot. Lisää tietoja saat esiin pienestä nuoli-näppäimestä  $\checkmark$ .
- 3. Valitse **ALOITA MATKA** -painike. Asiakkaalle lähtee ilmoitus arvioidusta saapumisajasta. Saapumisaika perustuu auton sen hetkiseen sijaintiin.
- 4. Kun saavut asiakkaan noutopaikalle, valitse **SAAVUIN PAIKALLE**. Asiakas saa ilmoituksen, että olet noutoapaikalla.
- 5. Kun asiakas on kyydissä, valitse **NOUTO VALMIS**.
- 6. Mikäli asiakas ei saavu sovitusti valitse **ASIAKAS EI SAAPUNUT**. Perumaton matka vähentää asiakkaalta yhden matkan. Toiminnon jälkeen matka merkataan automaattisesti suoritetuksi ja lasku muodostuu aloitusmaksusta sekä luokseajosta, joka ylittää 20km.
- 7. Jos asiakkaalle on varattu välipysähdys, saapuminen ja lähteminen välipysähdyksestä kuitataan sovelluksesta.
- 8. Kun saavutte määränpäähän, valitse SAAVUIN PAIKALLE.
- 9. Rahasta asiakkaan omavastuu, jos hän maksaa paikan päällä. Näytöllä näkyy summa, jonka asiakas maksaa. Näet myös, jos asiakas on vapautettu omavastuusta.
- 10. Kun asiakas on poistunut autosta tai avustettu määränpäähänsä, valitse MATKA VALMIS.
- 11. Jos asiakkaalla on profiilitiedoissaan "Ei saa jättää yksin" tai hänelle on myönnetty esimerkiksi porrasvetolisä, saat näytölle vielä huomautuksen.

Huom!

- Suoritutetun matkan jälkeen saat esiin matkan laskutustiedot. Myöhemmin löydät ne Matkahistoria-valikosta.
- Kyydissä voi olla vain kuljetustilauksen mukainen määrä matkustajia.
- Kaikki matkan välivaiheiden kuittaukset (esim. Aloita matka, Saavuin paikalle, Nouto valmis, jne.) näkyvät heti niin ajojärjestelijöille kuin asiakkaallekin.

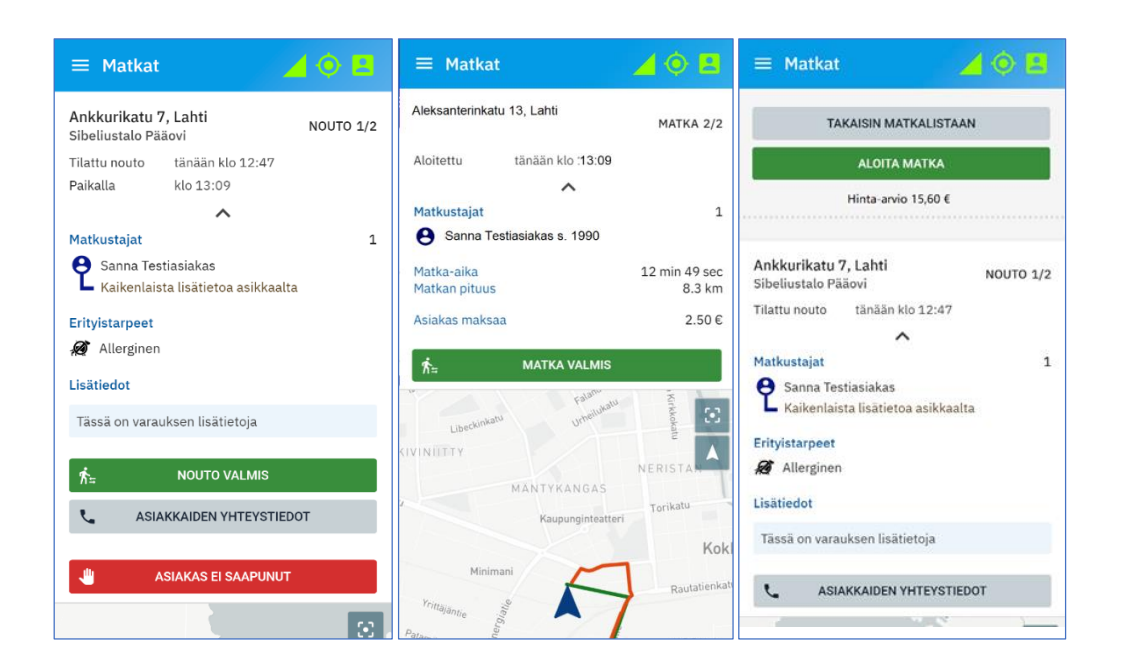

## 7 Viestit -valikko

Viestit valikkoon tulevat tarjouksiin ja matkoihin liittyvät automaattiset viestit.

Hyväksyttyyn matkaan voi tulla esimerkiksi reittimuutos. On myös mahdollista, että kyytiin on liitetty toinen varaus.

Viestin saapumisesta tulee ilmoitus, joka näkyy missä tahansa sovelluksen valikossa.

- Avaa viesti Koti-näkymän kautta näppäämällä Viestit-riviä tai saapuvan ilmoituksen NÄYTÄ VIESTI -painiketta.
- Tarkista viestin muutokset.
- Kuittaa viesti painamalla MERKITSE LUETUKSI -painiketta.

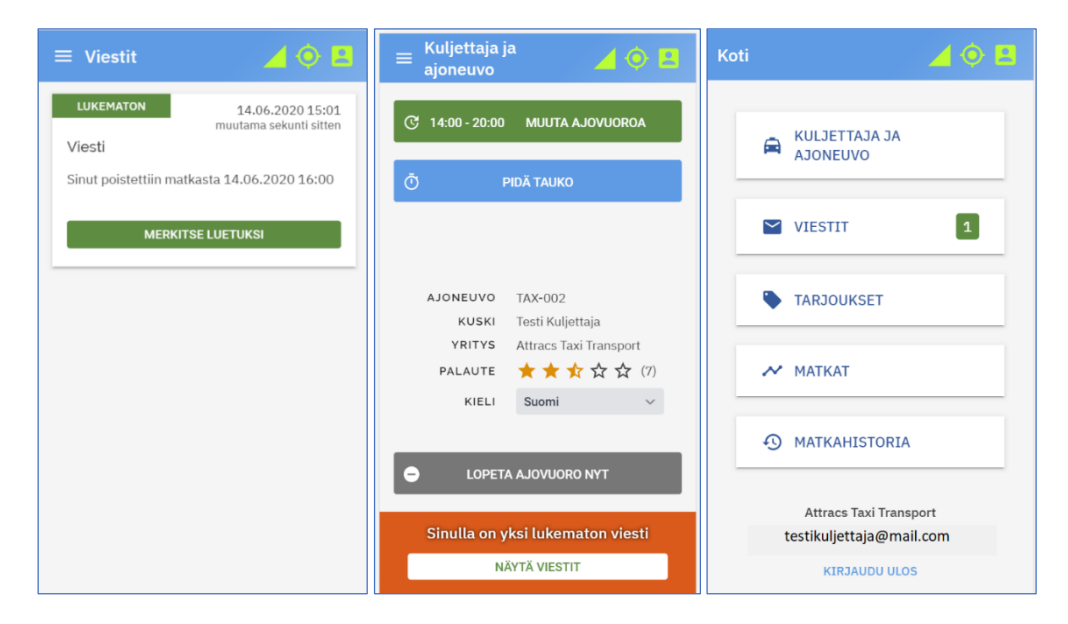

## 8 Matkahistoria

Matkahistoria -valikko näyttää kaikki menneet matkat työvuorojen mukaisessa järjestyksessä. Työvuoron yhteenveto matkojen ja rahaliikenteen suhteen näkyy, kun avaat tietyn päivän työvuoron. Lisäksi voit hakea tietyn kuljetuksen tietoja työvuoron sisältä.

Järjestelmässä kuntalaskutus tapahtuu automaattisesti matkahistoriassa näkyvän tiedon pohjalta. Laskutus tapahtuu sovelluksen laskemien reittien etäisyyksien perusteella. Jos joudut jostain syystä käyttämään muuta kuin sovelluksen laskemaa reittiä, kuljetuksen kilometrit eivät välttämättä täsmää. Ilmoita erotus yrityksesi Liikennöitsijä -ohjelman käyttäjälle. Tarvitset matkan tunnistekoodin, matkan- tai laskun UUID-koodin, 8 ensimmäistä merkkiä. Tämän koodin saat haettua avaamalla Matkahistoria -valikon:

- Valitse haluamasi päivämäärä ja paina AVAA TYÖVUORO -painiketta.
- Etsi haluamasi kuljetus työvuorosta ja paina AVAA MATKA -painiketta.

| ≡ Matkahistoria                                                                  | ⊿ (•) 🖪                  | ≡ Matkahis                   | toria    | 4 🔶           | 2 |
|----------------------------------------------------------------------------------|--------------------------|------------------------------|----------|---------------|---|
| TAKAISIN TYÖVUOROLIST                                                            | TAAN                     | Tiistai<br>1 matka           | 8.9.2020 | 09:00 - 15:00 | > |
| MATKAT<br>NETTO<br>ALV                                                           | 3<br>212.30 €<br>21.22 € | Maanantai<br>2 matkaa        | 7.9.2020 | 11:00 - 20:00 | > |
| YHTEENSÄ<br>OMAVASTUUT                                                           | 233.52 €<br>5.90 €       | <b>Perjantai</b><br>3 matkaa | 4.9.2020 | 16:00 - 22:00 | > |
| 4.9.2020 klo 16:39<br>Ensimmäinen nouto osoitteesta Ri<br>2, Espoo<br>AVAA MATKA | stiniementie             |                              |          |               |   |

- Saat matkan yhteenvedon esiin. Valitse NÄYTÄ LASKUTIEDOT.
- Saat esiin matkan laskutiedot sekä esimerkiksi matkan UUID koodin.

| 😑 Matkahistoria 🏼 🏒                     | 🄶 🖪       | MATKAN LASH           | KUTIEDOT                                |          |          |
|-----------------------------------------|-----------|-----------------------|-----------------------------------------|----------|----------|
|                                         |           | ALOITETTU             | 04.09.2020 17:00<br>neljä päivää sitter | 5        |          |
| NÄYTÄ LASKUTIEDOT                       |           | VALMISTUNUT           | 04.09.2020 17:00<br>neljä päivää sitter | 5        |          |
|                                         |           | LASKUN NUMERO         | 822                                     |          |          |
|                                         |           | LASKUN UUID           | 0fdd4b3d                                |          |          |
| ASIAKAS EI SAAPUNUT                     |           | MATKAN UUID           | e67c7ee1                                |          |          |
| Ristiniementie 2, Espoo                 | NOUTO 1/2 | YRITYS                | Matin testi- ja tak                     | siwirma  |          |
|                                         |           | KULJETTAJA            | Sanna Kuljettaja                        |          |          |
| •                                       |           | AJONEUVO              | TAX-007<br>MB Vito                      |          |          |
| Y                                       |           |                       | тс                                      | TEUTUNUT |          |
| PERUTTU                                 |           | SAAPUMINEN<br>NOUTOON | 510.634 km                              | 2 sec    | 5 h 3    |
| Kellonummentie 14, Espoo<br>Cypis-Talli | MATKA 2/2 | AJETTU MATKA          | 17.507 km                               |          | 22 min 5 |
| ~                                       |           |                       | NETTO                                   |          | EENICĂ   |
|                                         |           |                       | SULJE                                   |          |          |

## 9 Ongelmia?

#### Ongelma kirjautumisessa?

Jos et voi kirjautua sovellukseen tekstiviestillä tai sähköpostilla, voi olla kyse esimerkiksi kirjoitusvirheestä kuljettajatiedoissasi. Ota yhteys yrityksesi Liikennöitsijä -ohjelman käyttäjään.

#### Palvelinyhteys tai GPS paikannus virhe?

Voit joskus saada ilmoituksen virheestä GPS paikannuksessa tai palvelinyhteydessä.

Virhetilanteessa sovelluksen yläpalkissa näkyvät yhteyskuvakkeet toinen tai molemmat ovat punaiset.

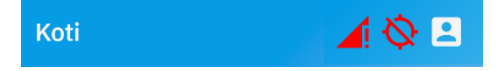

- Paina yläpalkin punaista kuvaketta, jotta voit päivittää yhteyden.
- Paina Päivitä yhteydet -painiketta.

| PALVELINYHTEYS | YHDISTETTY |   |  |  |  |
|----------------|------------|---|--|--|--|
| GPS PAIKANNUS  | KATKAISTU  | Ø |  |  |  |
| PÄIVITÄ YH     | ITEYDET    |   |  |  |  |
| SULJE          |            |   |  |  |  |

- Tämä toiminto päivittää yhteydet ja lataa ne uudelleen.
- Toiminto ei päivitä sovelluksen versiota uuteen. Se tehdään Googlen Play Kaupan tai Applen Appstore kautta hakemalla sovellus ja valitsemalla "Päivitä" painike (mikäli päivitys sovelluksen on saatavilla).